## How to Set Up a Proxy and Activate **Kaspersky** Application in Windows 10 and Windows 11

Here is how to set a proxy manually in Windows 10 and Windows 11 (using Proxy Settings):

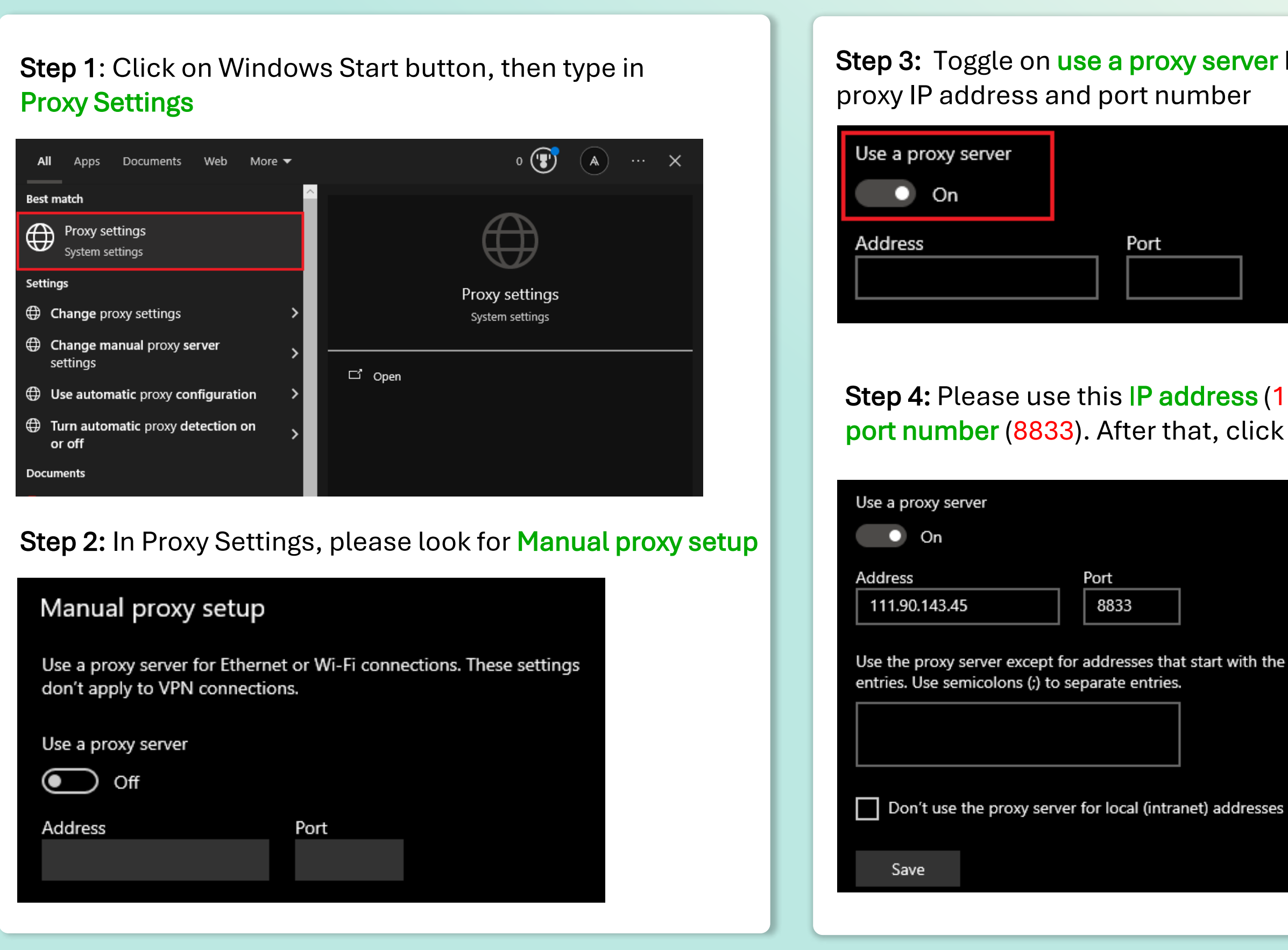

Step 3: Toggle on use a proxy server button to add the Port Step 4: Please use this IP address (111.90.143.45) and port number (8833). After that, click on the Save button Port 8833 Use the proxy server except for addresses that start with the following

**Step 5:** Open the Kaspersky app, try to activate the license by inputting the code, or log in with the email address linked to your My Kaspersky Account

**Step 6:** After the activation was successful, you might need to turn off the proxy configuration. Kindly **turn off** the use a proxy server checkbox

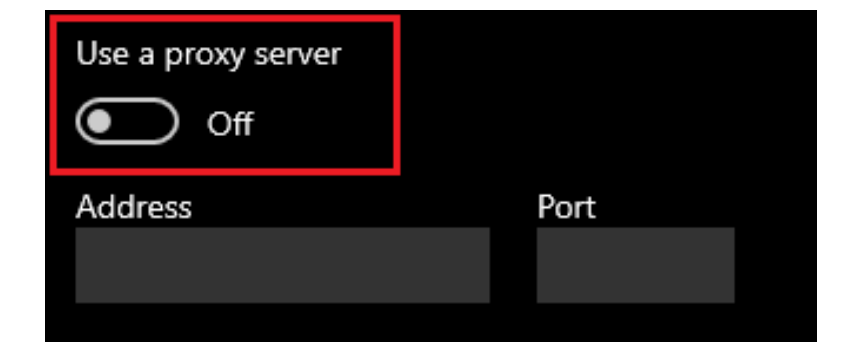

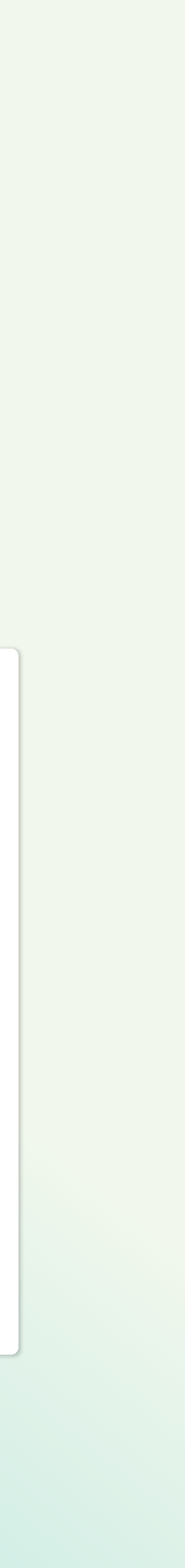